4FA043600

# SONELCO

SONELCO WIFI SYSTEM

Configuración inicial - Desde un dispositivo Android o iOS

Conexión del Sonelco WiFi System a la red WiFi

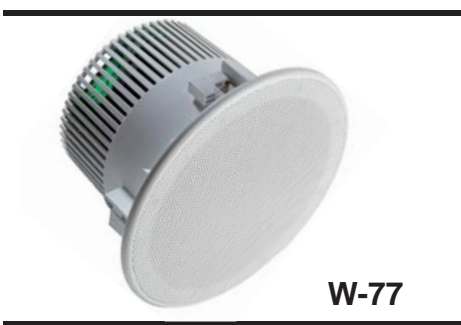

El Sonelco WiFi System puede funcionar reproduciendo audio directamente desde un dispositivo local (Smartphone, tablet, portátil, etc.) o desde la nube (a través de router) utilizando una red WiFi existente. En este segundo caso es preciso que tanto el dispositivo (teléfono o tablet) como el Sonelco WiFi System estén conectados a la misma red WiFi.

## USO DEL SISTEMA CON CONEXIÓN A UN ROUTER

2.

Para configurar el Sonelco WiFi System has de proceder como sigue:

Conecta el Sonelco WiFi System a red eléctrica y espera unos 25 segundos hasta que se escuche un ligero sonido de activación del sistema.

#### 1. Conexión de nuestro dispositivo al Sonelco WiFi System

| Wi-Fi                                                                                                    |                                                                                                    |
|----------------------------------------------------------------------------------------------------|----------------------------------------------------------------------------------------------------|
| 6-Fi                                                                                                    |                                                                                                    |
|                                                                                                    |                                                                                                    |
| Audiocast_                                                                                                    | 4438                                                                                                    |
| Intensidad de señal                                                                                                    | Excelente                                                                                                    |
| Seguridad                                                                                                    | Ninguna                                                                                                    |
| Cancela                                                                                                    | r                                                                                                    |
| Olvidar                                                                                                    |                                                                                                    |
|                                                                                                    |                                                                                                    |
| Establecer co                                                                                                    | nexión                                                                                                    |
| Establecer co                                                                                                    | nexión                                                                                                    |
| Establecer co                                                                                                    | nexión                                                                                                    |
| UELLA_DIGITAL                                                                                                    | nexión                                                                                                    |
| UELLA_DIGITAL                                                                                                    |                                                                                                    |
| UELLA_DIGITAL<br>DELLA_DIGITAL<br>DELLA_DIGITAL<br>DELLA_DIGITAL<br>DELLA_DIGITAL<br>DELLA_DIGITAL<br>DELLA_DIGITAL<br>DELLA_DIGITAL<br>DELLA_DIGITAL<br>DELLA_DIGITAL<br>DELLA_DIGITAL<br>DELLA_DIGITAL                                                                                                    | nexión<br>onu<br>onu<br>seu<br>onu<br>onu                                                                                                    |
| Establecer con<br>UELLA, DIGITAL<br>Deser<br>Millioner<br>Millioner<br>Milli | nexión<br>tau<br>tau<br>tau<br>tau                                                                                                    |
| Establecer con<br>uella_DigiTal<br>CO<br>Maren Sector<br>WFFI                                                                                                    | nexión<br>tans<br>tans                                                                                                    |
| Establecer con<br>VELLA, DIIGITAL<br>Construction<br>Marchine States<br>WHF<br>HFI                                                                                                    | nexión<br>Mars<br>Mars<br>M |

|                             |                                | Wi                        | -R                   |                    |                  |
|-----------------------------|--------------------------------|---------------------------|----------------------|--------------------|------------------|
| Wi-Fi                       |                                |                           |                      |                    |                  |
| Wi-Fi                       | +<br>ona de Torma<br>nôvilies  | unteligente la            | rea Wifi a           | 1991)              | 2                |
| Redes                       | disponicies                    | 8                         |                      |                    |                  |
|                             | s                              | in acceso                 | a Inter              | net                |                  |
| ۵S<br>se                    | elecciona<br>lecciona I        | r otras rei<br>No, no car | des disp<br>nbiará d | onibles?<br>e red. | Si               |
| 10                          | No                             |                           |                      | Si                 |                  |
| Protect                     | da                             |                           |                      | _                  |                  |
| HUA                         | WEI-B593                       | AF59                      |                      |                    | v                |
| HUE                         | LA_DIGI                        | TAL                       |                      |                    | R.               |
|                             | Q                              | milis                     | k.                   | =                  |                  |
|                             | $\triangleleft$                | 0                         |                      | II-                |                  |
| Movista                     | r 🖽                            | 64                        | 88/s \$ 3            | n185               | % <b>INI</b> O 8 |
|                             |                                | w                         | HFI                  |                    |                  |
| Wi-F                        |                                |                           |                      |                    |                  |
| Wi-Fi<br>Selecci<br>datos r | i+<br>Iona de forma<br>nóviles | a inteligente l           | s red Wi-Fi o        | o de '             | s                |
| Redes                       | disponibles                    |                           |                      |                    |                  |
| Audi                        | ocast_44<br>ado (sin aco       | 38<br>rso a internet      | 5                    |                    | ~                |
| SON                         | ELCO                           |                           |                      |                    | ~                |
|                             |                                |                           |                      |                    |                  |

Selecciona en tu dispositivo "redes Wifi disponibles". La forma de hacerlo varía según las marcas y modelos. En muchos modelos esto puedes hacerlo siguiendo los siguientes pasos:

- Selecciona Ajustes, luego presiona en WiFi. Aparecerán las redes disponibles.

- Selecciona la red "AudioCast\_ XXXX". Presiona en "Establecer conexión"

- Aparecerá un cuadro de diálogo indicando:

"Conectando" "Obteniendo dirección IP"

y luego

- "Sin acceso a internet". "¿Seleccionar otras redes disponibles? Si selecciona NO, no cambiará de red"

- Presiona "NO".

Aparecerá la frase "Conectado, sin acceso a internet"

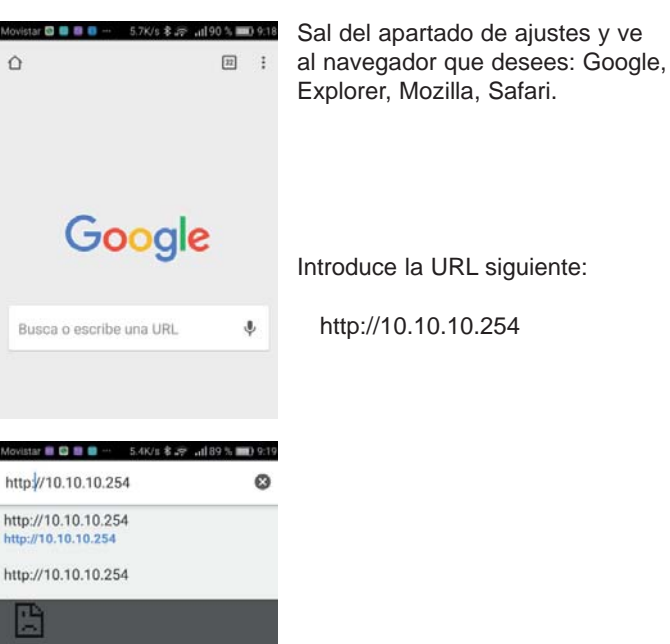

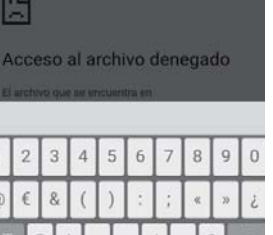

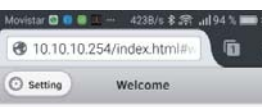

WLAN: network disconnected

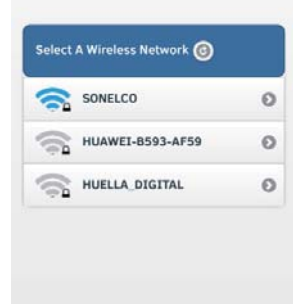

Aparecerá una pantalla con las redes WiFi existentes.

Selecciona la red WiFi a la que vas a conectar el Sonelco WiFi System

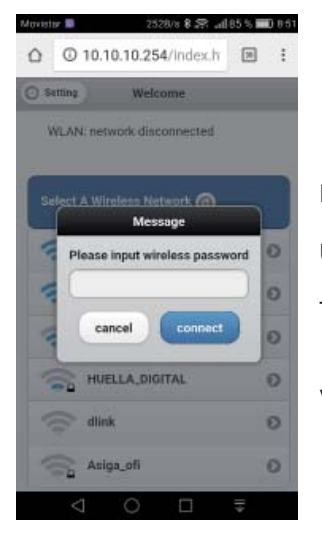

E introduce el password de la misma

Una vez introducido el password haz click en "Connect".

Tras unos segundos escucharás, a través del altavoz Wifi Sonelco "WiFi connected"

Vuelve a conectar tu dispositivo móvil a la red WiFi que estés utilizando.

El sistema ya está disponible para su uso. Solo será necesario volver a configurarlo en caso de que cambiemos la clave de la red WiFi utilizada.

### 3. Descarga de la APP para escuchar música

Descarga la APP "AudioCast" desde Play Google si utilizas un dispositivo Android, o desde APP Store si se trata de un dispositivo iOS (iPhone o IPad).

Puedes descargar la APP en diferentes dispositivos, tanto Android como iOS, y utilizarla indistintamente.

## USO DEL SISTEMA SIN CONEXIÓN A UN ROUTER

El sistema permite también reproducir audio directamente desde un dispositivo local (Smartphone, tablet o portátil). Para ello bastará con conectar nuestro dispositivo a la red "AudioCast\_XXXX" tal como se ha indicado anteriormente en el punto 1.

A continuación, si vas a utilizar un dispositivo móvil para la transmisión de la música, descarga la APP "AudioCast" desde Play Google o APP Store, en función del teléfono o tablet utilizado, y ejecútala.

Si vas a transmitir la música con un ordenador portátil, descarga la aplicación iTunes y selecciona el altavoz "AudioCast" para escuchar la música.